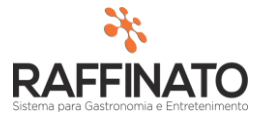

## CADASTRO DE CFOP ENTRADA X CFOP SAÍDA

Caso necessite de auxilio ou tenha dúvidas sobre as funcionalidades aqui apresentadas, entre em contato com a nossa central de treinamento através do e-mail: treinamento@raffinato.inf.br

RAFFINATO 3.4.12.10 - RA NOTA FISCAL ESTOQUE INÍCIO VENDAS **EMPRESA** PRODUTO PRODUTO EMPRESA FILIAL NCM UNIDADE DE MEDIDA CONFIGURAÇÃO AGRUPAMENTO CONDIÇÃO DE PAGAMENTO CLIENTE CFOP PRODUTO X FORNECEDOR CLIENTE CFOP ENTRADA X CFOP SAÍDA INFORMAÇÃO COMPLEMENTAR BAIRRO APLICAÇÃO DA INF. COMPLEMENTAR CEP IMPOSTO SOBRE SERVIÇOS CIDADE DO EXTERIOR

Caminho: Menu Web  $\rightarrow$  Nota Fiscal  $\rightarrow$  Configuração  $\rightarrow$  CFOP Entrada x CFOP Saída

O cadastro de CFOP Entrada x CFOP Saída permite vincular realizar os vínculos de conversão de CFOP dos produtos de uma Nota Fiscal. Por exemplo: um produto vem com a CFOP 5102 na Nota, que é a CFOP de Venda de mercadoria adquirida ou recebida de terceiros. No entanto, no momento que o produto é salvo no sistema, ele precisa constar com uma CFOP de Entrada, e para isso, temos o vínculo.

No exemplo, será convertida a CFOP 5102 para a CFOP 1102, que é a CFOP de Compra para comercialização. Clique sobre o botão indicado na imagem para inserir um novo registro, ou aperte a tecla **INSERT** do teclado:

| 🗣 🛟 🔍                    |                            |   |
|--------------------------|----------------------------|---|
| 🞋 Cadastro CFOP Entr     | ada X CFOP Saída           | × |
| Cadastro CFOP Entrada    | x CFOP Saída               |   |
| *CFOP de Entrada         | CFOP para NF 's de Entrada |   |
|                          |                            |   |
| *CFOP de Saída           | CFOP para NF 's de Saída   |   |
|                          |                            |   |
|                          |                            | - |
|                          |                            | _ |
| Ctrl + L abre a consulta | de CFOP's de entrada       |   |

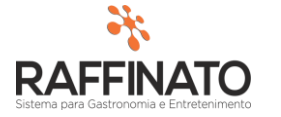

Em seguida, clique sobre o campo **\*CFOP de Entrada** e pesquise utilizando a tecla de atalho CTRL + L ou através do botão **C** na parte superior da tela:

|                                               | ୍କ |  |
|-----------------------------------------------|----|--|
| 🗚 Cadastro CFOP Entrada X CFOP Saída          |    |  |
| Cadastro CFOP Entrada x CFOP Saída            |    |  |
| *CFOP de Entrada   CFOP para NF 's de Entrada |    |  |
| CFOP de Saída CFOP para NF 's de Saída        |    |  |
| Ctrl + L abre a consulta de CFOP's de entrada |    |  |

Selecione a CFOP desejada na lista e confirme seu lançamento clicando duas vezes sobre este, ou clique sobre este e selecione a opção de **Selecionados**, indicada na imagem abaixo:

| 🞋 Consulta CFOP | /Natureza Oper | ação                                                                                                 | x |
|-----------------|----------------|----------------------------------------------------------------------------------------------------|---|
| Filtro          |                |                                                                                                    |   |
| Voltar          | Selecionados   | I< S SI Filtrar                                                                                      |   |
| Cádia           |                | Contém V                                                                                             |   |
| Course          |                | Content                                                                                              |   |
| Identificador   | Código         | Descrição                                                                                            | ^ |
| 1101            | 1101           | 1.101 - Compra para industrialização ou produção rural                                               |   |
| 1102            | 1102           | 1. 102 - Compra para comercialização                                                                 |   |
| 1111            | 1111           | 1.111 - Compra para industrialização de mercadoria recebida anteriormente em consignação industrial  |   |
| 1113            | 1113           | 1.113 - Compra para comercialização, de mercadoria recebida anteriormente em consignação mercantil   |   |
| 1116            | 1116           | 1.116 - Compra para industrialização ou produção rural originada de encomenda para recebimento futur |   |
| 1117            | 1117           | 1.117 - Compra para comercialização originada de encomenda para recebimento futuro                   |   |
| 1118            | 1118           | 1.118 - Compra de mercadoria para comercialização pelo adquirente originário, entregue pelo vendedor |   |
| 1120            | 1120           | 1.120 - Compra para industrialização, em venda à ordem, já recebida do vendedor remetente            |   |
| 1121            | 1121           | 1.121 - Compra para comercialização, em venda à ordem, já recebida do vendedor remetente             |   |
| 1122            | 1122           | 1.122 - Compra para industrialização em que a mercadoria foi remetida pelo fornecedor ao industriali |   |
| 1124            | 1124           | 1.124 - Industrialização efetuada por outra empresa                                                  |   |
| 1125            | 1125           | 1.125 - Industrialização efetuada por outra empresa quando a mercadoria remetida para utilização no  |   |
| 1126            | 1126           | 1.126 - Compra para utilização na prestação de serviço                                               |   |
| 1151            | 1151           | 1.151 - Transferência para industrialização ou produção rural                                        |   |
| 1152            | 1152           | 1.152 - Transferência para comercialização                                                           |   |
| 1153            | 1153           | 1.153 - Transferência de energia elétrica para distribuição                                          |   |
| 1154            | 1154           | 1.154 - Transferência para utilização na prestação de serviço                                        |   |
| 1201            | 1201           | 1.201 - Devolução de venda de produção do estabelecimento                                            | ¥ |
| 1               |                |                                                                                                    |   |

Realize o mesmo processo com o campo de CFOP de Saída:

| 🞋 Cadastro CFOP Entra                       | da X CFOP Saída                     | x |
|---------------------------------------------|-------------------------------------|---|
| Cadastro CFOP Entrada x CFOP Saída          |                                     |   |
| *CFOP de Entrada                            | CFOP para NF 's de Entrada          |   |
| 1102                                        | 1.102 - Compra para comercialização |   |
| *CFOP de Saída                              | CFOP para NF 's de Saída            |   |
| l                                           |                                     |   |
|                                             |                                     |   |
| Ctrl + L abre a consulta de CFOP's de saída |                                     |   |

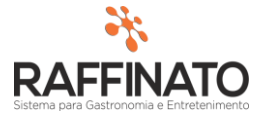

Para finalizar o cadastro, clique no botão indicado na imagem para salvar, ou utilize o as teclas de atalho **CTRL + Enter:** 

| + 🔻 🛇                      |                                                                |   |
|----------------------------|----------------------------------------------------------------|---|
| 🞋 Cadastro CFOP Entra      | da X CFOP Saída                                                | х |
| Cadastro CFOP Entrada >    | cCFOP Saída                                                    |   |
| *CFOP de Entrada           | CFOP para NF ´s de Entrada                                     |   |
| 1102                       | 1.102 - Compra para comercialização                            |   |
| *CFOP de Saída             | CFOP para NF 's de Saída                                       |   |
| 5102                       | 5.102 - Venda de mercadoria adquirida ou recebida de terceiros |   |
|                            |                                                                | _ |
| Ctrl + L abre a consulta d | e CFOP's de entrada                                            |   |